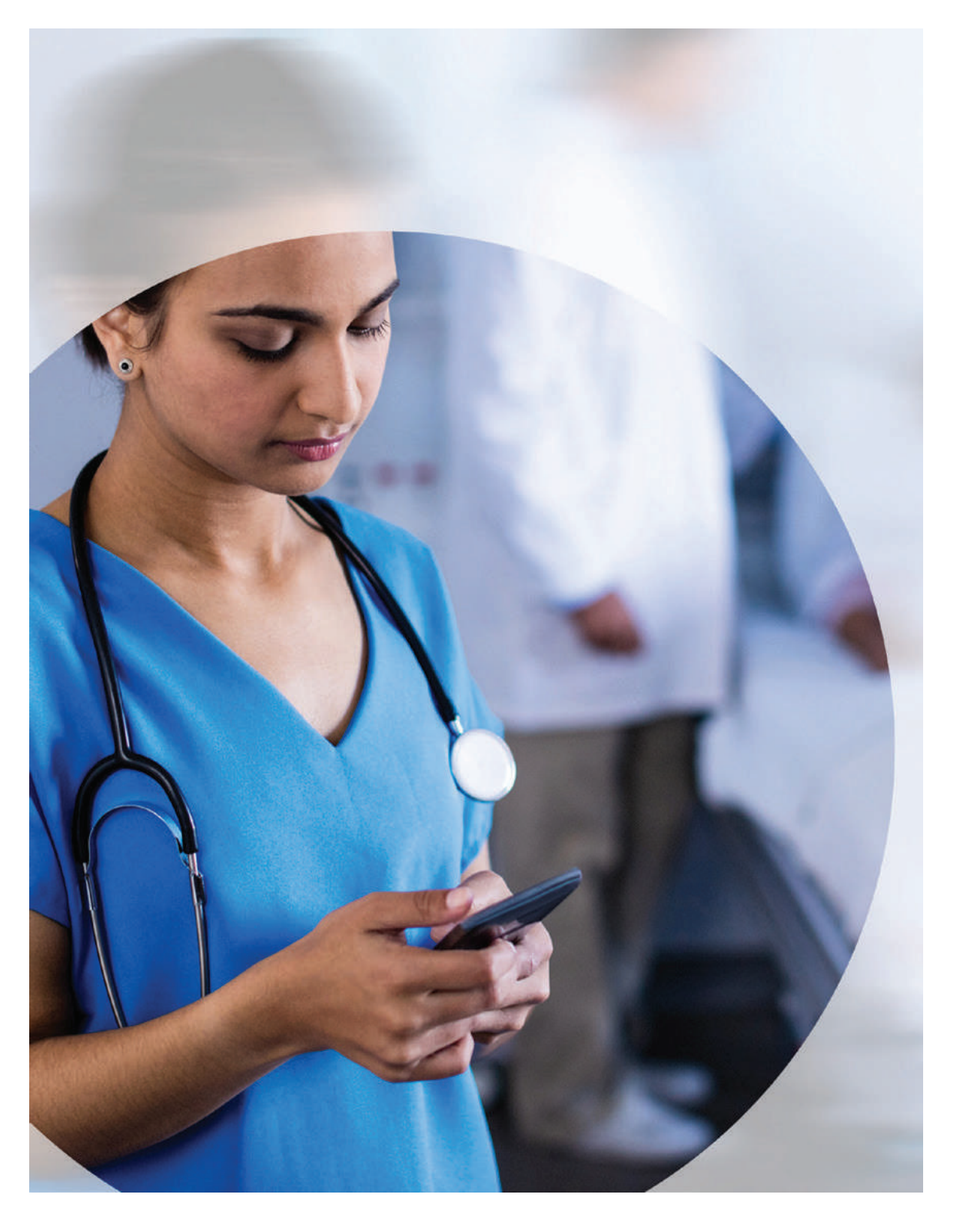

ClinicalKeyNow Quick Start Guide to Subscribe with a Coupon Code

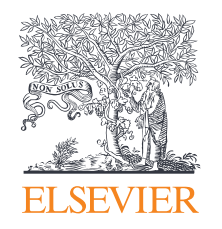

For mobile, download the ClinicalKey Now app from the Apple App Store (iOS) or Google Play Store (Android) for your compatible device.

Use the QR codes below to reach the app.

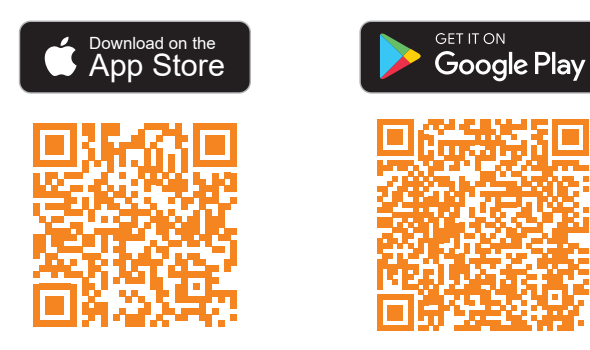

IOS : <u>https://apps.apple.com/lb/app/clinicalkey-now/id1519100156</u>

Android : <u>https://play.google.com/store/apps/details?id=com.elsevier.</u> <u>hm.cs.cknow&hl=en\_IN&gl=US</u>

For PC/laptop, access your subscription at www.clinicalkey.com/now/in

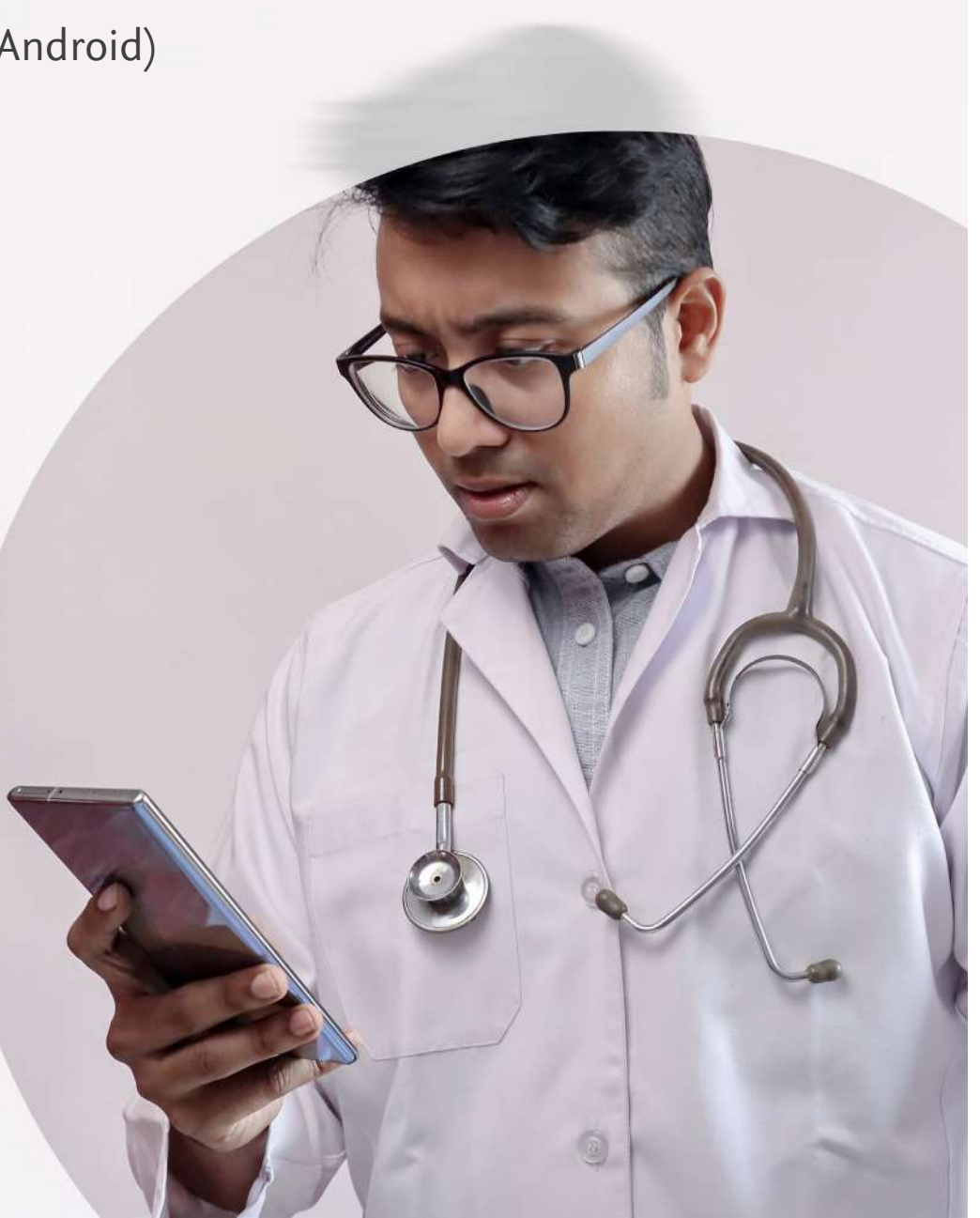

Step-1:

Launch the app and select "Register or Sign-in"

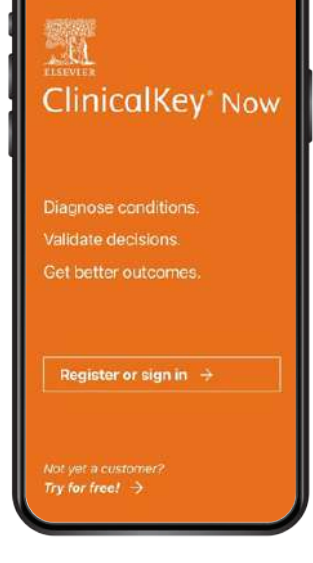

# Step-2:

Step-4:

Choose your plan as 1

You will see your cart

open with your 1 year

subscription added.

Year and select Buy Now.

Create an account with Elsevier by entering your email address, Title, Given Name , Family Name and password. Select Register. Once you receive the new link on your email. Click on the new link & Below screen will open. Which means, you are successfully registered and can use the product. OR, if you have an existing account select "I already have an account" to use your existing account email address and password.

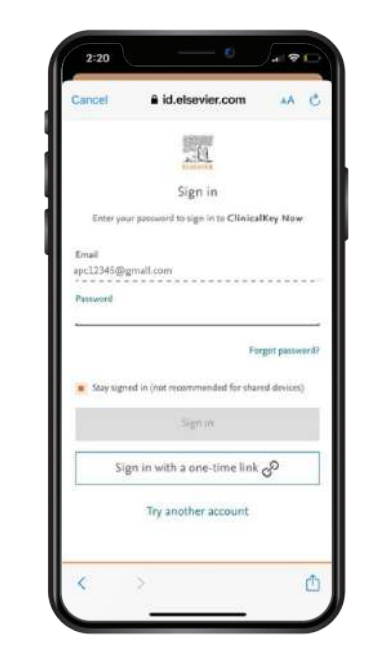

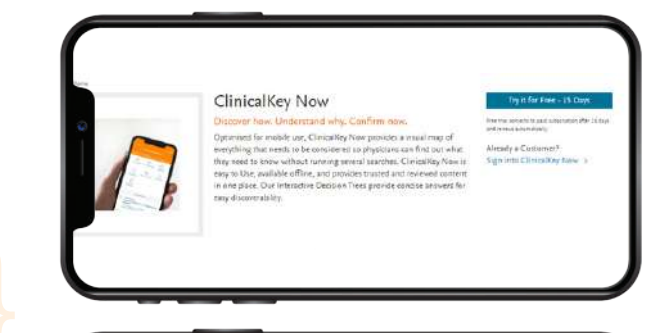

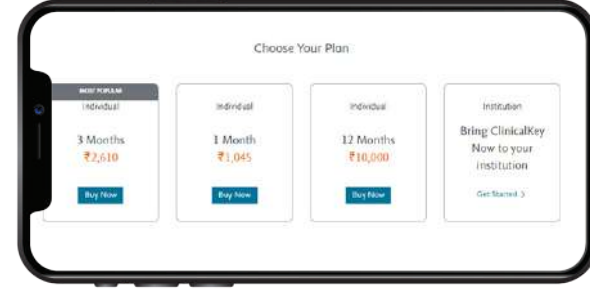

### Step-3:

Select any article. You will see a limited view and an option to subscribe "Buy a Subscription". Browser opens and you will land on our Elsevier Shop.

#### CLINICAL REVIEW Abdominal Aortic Aneurysm Cohoon, Travis J., MD; Patel, Pranav M., MO; FACC, FAHA, FSCAI i January 2025 You're only seeing a limited view of this page To see the full text, choose an option Sign in or Register Access via your institution Buy a subscription O Request a Free Trial â Q G 0 Saved Settings

## Step-5:

In your cart view, you will need to add the voucher code in the 'discount code field' and press "Apply" button.

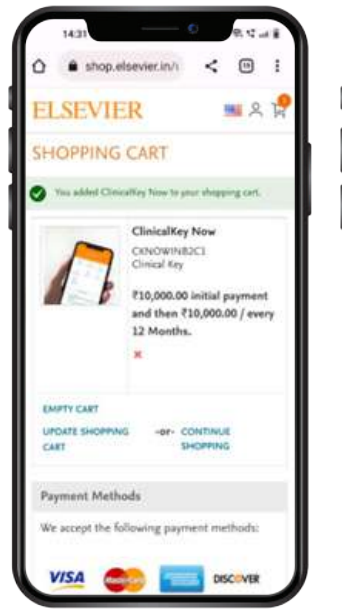

| we accept the probability hay                                               | ment melhods:          |
|-----------------------------------------------------------------------------|------------------------|
| VISA 🌨                                                                      | DISCOVER               |
| RuPays LIPIS                                                                |                        |
| Discount Codes                                                              |                        |
|                                                                             | APPLY                  |
| Subtotal                                                                    | ₹10,000.0              |
| Grand Total                                                                 | ₹10,000.0              |
| <ul> <li>Applicable sales too may be apple<br/>after processing.</li> </ul> | ed to your final ander |
| ELSEVIER INDIA                                                              | v                      |
| About the                                                                   |                        |
| Terms and Conditions                                                        |                        |
| Cookes 2                                                                    |                        |

Confirmation should look like this. A minimal charge of upto Rs 12 is still applicable to enable our systems in the backend to support this transaction. Select "Proceed to Checkout"

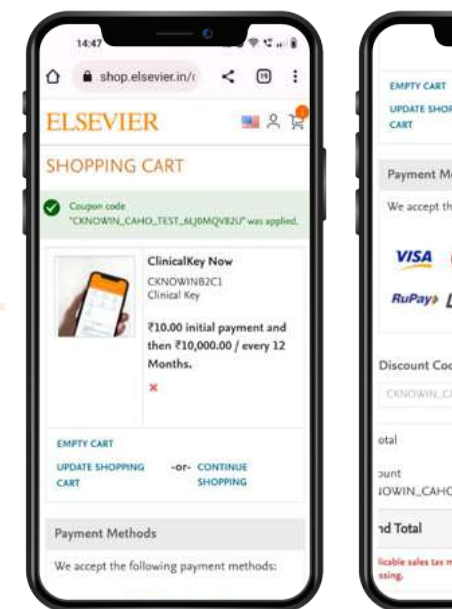

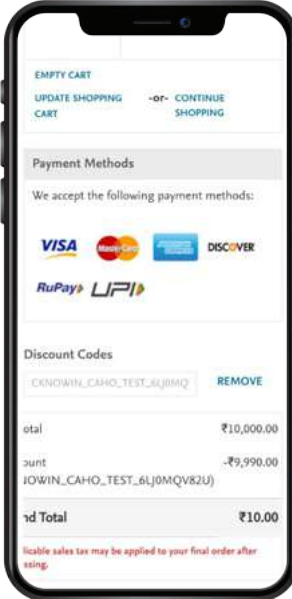

#### Step-6:

Enter your address details and Select "Update". Review the address summary and select "Proceed to Pay".

| shop.elsevier.in/i                                                                                                    | < 🛛 i |
|----------------------------------------------------------------------------------------------------|-------|
| ELSEVIER                                                                                                    | 96    |
| Estimated Total<br>₹10.47                                                                                                    | Υ     |
|                                                                                                    |       |
| Credit Card                                                                                                    |       |
| New Address                                                                                                    | •     |
| New Address<br>Trile                                                                                                    | •     |
| Tree Dr                                                                                                    | •     |
| Tredit Card Tree Dr Very Address Tree Dr Very Name                                                                                                    | •     |
| Tede Do Version Adverse Adverse Advers | •     |
| Tele Do Adoress Tele Do * Fore Name Approx * Last Name * Last Name                                                                                                    |       |
| Tede Content Content C | •     |
| Tede De   *Front Name Aporta Chagenti * Start Name Chagenti * Start Name * Start Name * Start Name * Start Name * Start Name * Start Name * Start Name * Start Name * Start Address                                                                                                    |       |

| and the second second |         |        |       |    |   |
|-----------------------|---------|--------|-------|----|---|
| India                 |         |        |       |    | * |
| * City                |         |        |       |    |   |
| * Zip(Posta           | Code    |        |       |    |   |
| Сытралу               |         |        |       |    |   |
| Phone Nue             | iber    |        |       |    |   |
| +91                   |         |        |       |    | Ð |
| 🖬 Save in             | address | book   |       |    |   |
|                       |         | Updat  | te    |    |   |
|                       |         | cance  | d.    |    |   |
|                       | Pro     | ceed t | o Pay | ė. |   |
|                       |         |        |       |    |   |
|                       |         |        |       | _  | _ |

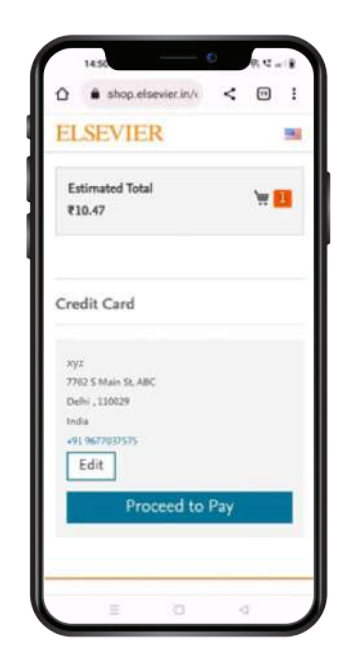

#### Step-7:

You are now in the payment flow. Select UPI method or your credit card. You will be asked to confirm the higher recurring amount (Rs. 10,000). The coupon is applicable for the first year subscription and this recurring amount is for the subsequent renewal. Only upto Rs. 12 will be deducted now. You will be able to disable this autopay approval from the **CKNow India page** (refer Step 9).

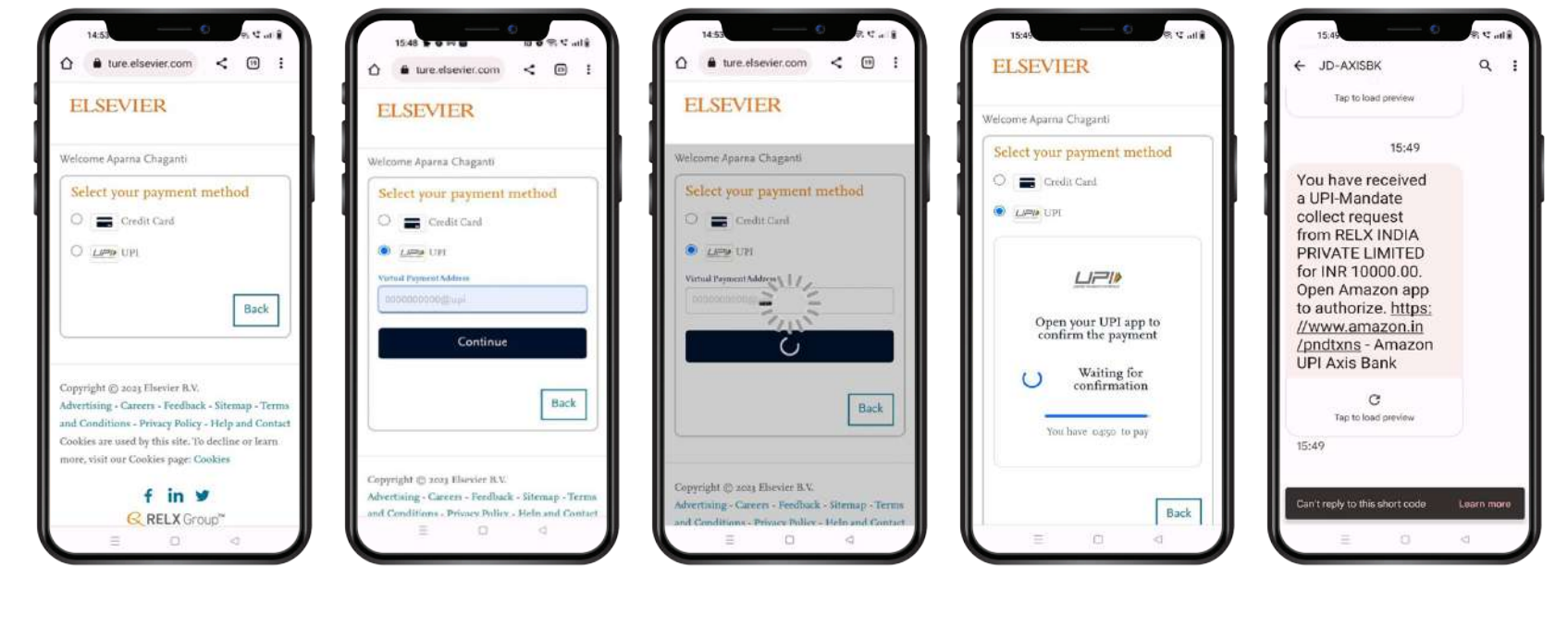

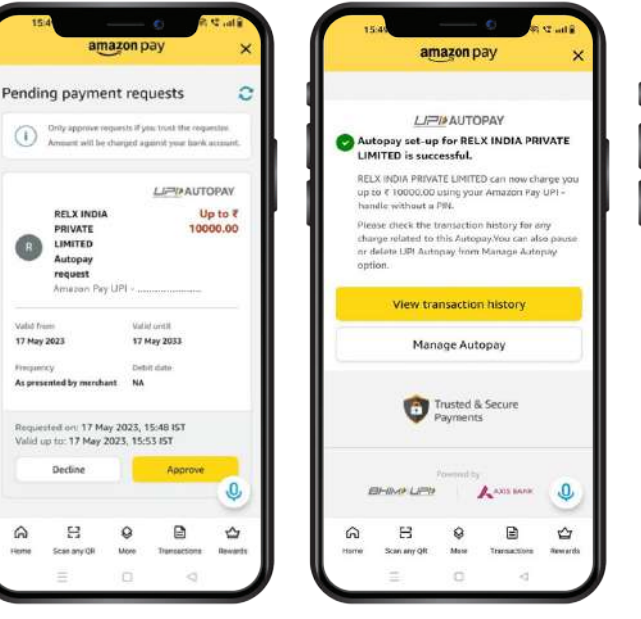

RELX INDIA

PRIVATE

LIMITED Autopay

request Amezon Pay LIPI

Decline

8

Scan any QR

Valid New

17 May 2023

Impaniev As presented by merchant

A

| our            | Fransad                              | tions                           |           |            |     |
|----------------|--------------------------------------|---------------------------------|-----------|------------|-----|
| All            | Refunds                              | Cashbacks                       |           | Filter []  | n.  |
| R              | Paid on RE<br>UPI<br>17 May 20       | LX<br>23, 03:49 PM              | -         | ₹10,47     | ^   |
| ' Auto         | matic pays<br>matic pays             | ment setup<br>nent details      | successfi | ul.        |     |
| aquesti<br>IPI | ed to                                |                                 |           | <b>₹10</b> | 47  |
| iank Rel       | lenence ID:                          |                                 | 313       | 7014474    | 157 |
| P              | Paid to PIV<br>Amazon I<br>16 May 20 | USH<br>Pay UPI<br>23, 07:31 PM  |           | - ₹420     | ~   |
| 3              | Paid to SU<br>Amazon I<br>16 May 20  | 949L<br>Yay UPI<br>23, 05:02 PM | 0         | - ₹20      | ~   |
| -              | Paid to SAT                          | TENDRA                          |           | - 220      | -   |
|                | 52                                   | 0                               |           | 2          | 7   |

|                                       | 15:50                                                                                                    | ¢                                                                                                    |                                   | R.C.          | a r  |
|---------------------------------------|----------------------------------------------------------------------------------------------------|----------------------------------------------------------------------------------------------------|-----------------------------------|---------------|------|
| ۵                                     | a shop.el                                                                                                    | sevier.in/c                                                                                               | <                                 | 8             | 1    |
| EI                                    | SEVIE                                                                                                    | R                                                                                                    | 9                                 | <u>۾</u>      | R    |
| TH                                    | IANK YOU F                                                                                                    | OR YOUR PL                                                                                                | JRCHA                             | ISELV         | VE   |
| 17                                    | 2023 AT 3:4                                                                                                    | 8:11 PM                                                                                                   |                                   |               |      |
| You                                   | ur order numb                                                                                                    | er is: M(0000                                                                                             | 0261.                             |               |      |
| Yoi<br>abo<br>reg<br>orc<br>Sul<br>on | u will receive a<br>essage at your<br>cl2345@gmail.<br>gistered with u<br>der in your Elso<br>bscription #5-0<br>May 17, 2024 | n order confir<br>email address:<br>com if you hav<br>s, you may als<br>evier account.<br>5769 created, i | mation<br>e<br>o track<br>next pa | your<br>yment |      |
| You                                   | u can login to I                                                                                                    | Clinical Key us                                                                                           | ing the                           | belov         | 1    |
| Lo                                    | gin to Product                                                                                                    | ClinicalKey N                                                                                             | 0 <del>/</del> /                  |               |      |
| Pro                                   | duct                                                                                                    | Price                                                                                                    | Qty                               | Subt          | otal |
| Clin                                  | icalKey Now                                                                                                    | ₹8,475.00                                                                                                 | 1                                 | 21.47         | 5.00 |

| You will receive an     | order conint     | Datio   | s.        |
|-------------------------|------------------|---------|-----------|
| message at your en      | mail address:    |         |           |
| abc12345@gmail.o        | om if you have   |         |           |
| registered with us,     | you may also     | track   | your      |
| order in your Elses     | rier account.    |         |           |
| Subscription #5-67      | 169 created, r   | next pa | ayment    |
| on May 17, 2024         |                  |         |           |
| You can login to C      | linical Key us   | ing th  | e below   |
| links:                  |                  |         |           |
| Protection and a series | In the later way | 100     |           |
| cogin to Product C      | amicantey but    | W.      |           |
|                         |                  |         |           |
|                         |                  |         |           |
| Product                 | Price            | Qty     | Subtota   |
| ClinicalKey Now         |                  |         |           |
| Type: Clinical Key      | ₹8,475.00        | 1       | ₹8,475.00 |
|                         |                  |         |           |
|                         | Sut              | ototal  | ₹8,475.00 |
|                         | Ship             | ping    | ₹0.00     |
|                         |                  | Тах     | ₹2.00     |
|                         | Disc             | ount    |           |
|                         |                  |         | ₹8,466.53 |
|                         | Grand            | Total   | ₹10.47    |
|                         | Carlotte         |         |           |
| 100                     | ome Dome         |         |           |
| 1                       | ome Page         |         |           |
|                         |                  | - 16    | _         |
| Share                   | on Facebo        | ook     |           |

#### Step-8: 0 shop elsevier in/s 6 0 ~ . 🛆 🔒 shop.elsevier.in/( 26 < Aparta Chagort ELSEVIER - 2 R ELSEVIER M & E ELSEVIER **Stopping Auto** M & R 7702 5 Main 5t ELSEVIER 1 A M My Account My Account Debi, 110079 My Account Renewal Click on My Subscriptions ted a My Account $\sim$ Cold Balance My Dashboard Ø Filters the icon that shows Default Shipping Address My Account A -ACCOUNT INFORMATION Account Information My Subscriptions your name. Click on Dr. Aparna Chaganti Primary Contact Information Address Book Ø Filters 7702 S. Main St. My account. Click Click "Edit" below to update your primary My Orders Cells: 110019 A . efformation (first statue, last sume, email, passanse My Subscriptions ₹10,000.00 nfa: via our Ebrevier Single Sign On platfarm on My Subscriptions **Billing Frequency** Edd Automas My eBooks 12 Mg via our Elsevier Single Sign On platform and then clicking Term Edit | Change Passanti until canceled RECENT ORDERS Apama Chaganti Clini View A ₹10.000.00 Price #10,000.00 on the "Disable abc@gmall.com Billing Frequency Order & Middoodani 12 Mo Edit | Change Password PROFILE Status Auto Renew" icon as Date: 1/17/23 Term intil cancalar Profile Information Ship Ter shown below ensures More details Price #10,000.00 Order Total: F10.47 PROFILE Statum: Send to CALIF. Status Active that the subscription Profile Information lew Order | Beand 10 • per page record < 1 of 1 > is not renewed + More details ADDRESS BOOK automatically. Edit Default Billing Address RECENTLY ORDERED RECENTLY ORDERED 10 👻 per page 1 record Dr Asarna Chapper Clinial for Name < 1 of 1 > ADC: 702 S Alain St

#### Step-9:

You will receive a confirmation of purchase. Goto CKNow India app on your phone after 15 minutes and select any article.

#### Cutline CUTINEAL REVIEW HYPERNATRAEMIA IN EMERGENCY MEDICINE Animeth Matty Sayan Ghosh 3 January 2023 INTRODUCTION Hypernataraemia is a state of electrolyte disturbance defined by serum sodium concentration >145 mEg/L\_1 ti is a hyperosmolar condition, where total body water (TBW) content is decreased

 TBW is the total water content of the human body. It includes both intracellular and extracellular fluid.
 TBW refers to the estimated TBW, which approximately equals to lean body weight of 60% in younger men, 50% in younger women, 50% in older

in relation to total sodium content.

- adult men and 45% in older adult women.
- Most cases of hypernatraemia are caused by an excessive water loss that is not replaced properly due to:
- Poor access to water or
- Impaired water-seeking behaviour (in infants or young children and in a patient with improper mentation or in a coma) or
- Impaired thirst mechanism (e.g. adipsia, hypodipsia, adipsic diabetes insipidus [DI]).
- Large volume water loss with an intact thirst mechanism usually does not cause hypernatraemia.
- Less commonly, excessive salt intake or infusion of hypertonic saline can cause acute-onset hypernatraemia.
- Acute hypernatracmia is defined as presentation within 48 h of onset of

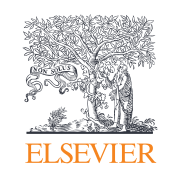

# For any queries contact Elsevier at cknow@elsevier.com